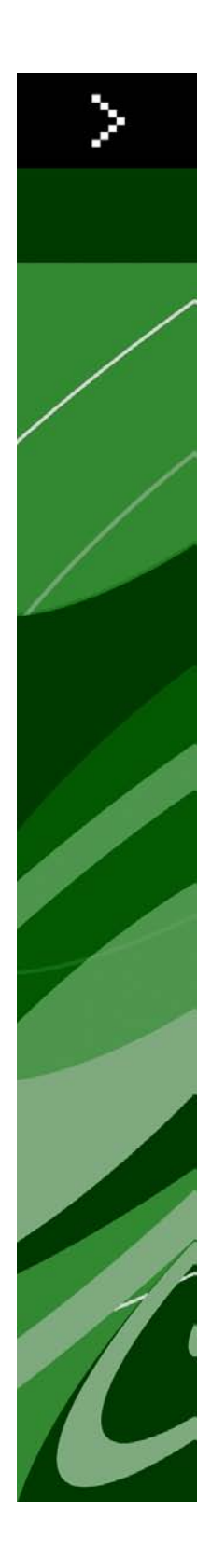

# Fichier LisezMoi QPS 9.0

# Table des matières

| Fichier LisezMoi QPS 9.0                 | 5  |
|------------------------------------------|----|
| Composants QPS                           | 6  |
| Composants mis à jour dans cette version | 6  |
| Matrice de compatibilité                 | 6  |
| Composants serveur                       | 7  |
| Autres composants facultatifs            | 7  |
| Composants clients                       | 8  |
| Configuration système requise            | 9  |
| QPS Server : Mac OS                      | 9  |
| Matériel                                 | 9  |
| Logiciels                                | 9  |
| Plates-formes prises en charge*          | 10 |
| QPS Server : Windows                     | 10 |
| Matériel                                 | 10 |
| Logiciels                                | 10 |
| Plates-formes prises en charge*          | 10 |
| Base de données QPS*                     | 11 |
| QPS File Server : Mac OS                 | 11 |
| Options de matériel                      | 11 |
| Logiciels                                | 11 |
| Plates-formes prises en charge*          | 11 |
| QPS File Server : Windows                | 12 |
| Matériel                                 | 12 |
| Logiciels                                |    |
| Plates-formes prises en charge*          |    |
| QPS File Server : Solaris                |    |
| Matériel                                 |    |
|                                          |    |
| QPS Connect Client : Mac OS              |    |
|                                          | 13 |
| Plates formes prises on charge*          |    |
| OPS Connect Client • Windows             |    |
| Matérial                                 |    |
|                                          |    |
| Plates formes prises on charge*          |    |
| 1 lates-10111les plises ell charge       |    |

| QPS Web Hub                                                                                                    |                                                                            |
|----------------------------------------------------------------------------------------------------|----------------------------------------------------------------------------|
| Configurations matérielles suggérées                                                                                                    | 15                                                                         |
| Trafic QPS faible volume                                                                                                    | 15                                                                         |
| Trafic QPS moyen volume (option 1)                                                                                                    | 16                                                                         |
| Trafic QPS moyen volume (option 2)                                                                                                    | 16                                                                         |
| Trafic QPS haut volume                                                                                                    | 17                                                                         |
| Installation des logiciels QPS                                                                                                    | 19                                                                         |
| Installation de QPS Server                                                                                                    | 19                                                                         |
| Mac OS                                                                                                    | 19                                                                         |
| Windows                                                                                                    | 20                                                                         |
| QPS Script Manager                                                                                                    | 22                                                                         |
| Installation de QuarkXPress Server                                                                                                    | 22                                                                         |
| Installation des logiciels XTensions QPS pour QuarkXPress Server                                                                                                    | 22                                                                         |
| Mac OS                                                                                                    | 22                                                                         |
| Windows                                                                                                    | 23                                                                         |
|                                                                                                    |                                                                            |
| Installation de la base de données QPS                                                                                                    | 23                                                                         |
| Installation de la base de données QPS<br>Installation de la base de données QPS : HSQL DB                                                                                                    | <b>23</b>                                                                  |
| Installation de la base de données QPS<br>Installation de la base de données QPS : HSQL DB<br>Installation de la base de données QPS sous Windows : MS SQL Server                                                                                                    | <b>23</b><br>23<br>23                                                      |
| Installation de la base de données QPS<br>Installation de la base de données QPS : HSQL DB<br>Installation de la base de données QPS sous Windows : MS SQL Server<br>Installation de la base de données QPS sous Windows : Oracle                                                                                                    | 23<br>23<br>23<br>24                                                       |
| Installation de la base de données QPS<br>Installation de la base de données QPS : HSQL DB<br>Installation de la base de données QPS sous Windows : MS SQL Server<br>Installation de la base de données QPS sous Windows : Oracle<br>Configuration du schéma QPS pour Oracle sous Linux                                                                                                    | 23<br>23<br>24<br>25                                                       |
| Installation de la base de données QPS.<br>Installation de la base de données QPS : HSQL DB.<br>Installation de la base de données QPS sous Windows : MS SQL Server<br>Installation de la base de données QPS sous Windows : Oracle<br>Configuration du schéma QPS pour Oracle sous Linux<br>Installation de QPS Connect Client                                                                                                    | 23<br>23<br>24<br>24<br>25<br>26                                           |
| Installation de la base de données QPS.<br>Installation de la base de données QPS : HSQL DB.<br>Installation de la base de données QPS sous Windows : MS SQL Server<br>Installation de la base de données QPS sous Windows : Oracle<br>Configuration du schéma QPS pour Oracle sous Linux.<br>Installation de QPS Connect Client.<br>Mac OS.                                                                                                    | 23<br>23<br>23<br>24<br>25<br>26                                           |
| Installation de la base de données QPS<br>Installation de la base de données QPS : HSQL DB<br>Installation de la base de données QPS sous Windows : MS SQL Server<br>Installation de la base de données QPS sous Windows : Oracle<br>Configuration du schéma QPS pour Oracle sous Linux<br>Installation de QPS Connect Client<br>Mac OS<br>Windows.                                                                                                    | <b>23</b><br>23<br>24<br>25<br><b>26</b><br>26                             |
| Installation de la base de données QPS<br>Installation de la base de données QPS : HSQL DB<br>Installation de la base de données QPS sous Windows : MS SQL Server<br>Installation de la base de données QPS sous Windows : Oracle<br>Configuration du schéma QPS pour Oracle sous Linux<br>Installation de QPS Connect Client<br>Mac OS<br>Windows<br>Installation manuelle des logiciels XTensions QPS                                                                                                    | 23<br>23<br>24<br>25<br>26<br>26<br>26<br>27                               |
| Installation de la base de données QPS<br>Installation de la base de données QPS : HSQL DB<br>Installation de la base de données QPS sous Windows : MS SQL Server<br>Installation de la base de données QPS sous Windows : Oracle<br>Configuration du schéma QPS pour Oracle sous Linux<br>Installation de QPS Connect Client<br>Mac OS<br>Windows<br>Installation manuelle des logiciels XTensions QPS<br>Mac OS                                                                                                    | 23<br>23<br>24<br>25<br>26<br>26<br>26<br>27                               |
| Installation de la base de données QPS<br>Installation de la base de données QPS : HSQL DB<br>Installation de la base de données QPS sous Windows : MS SQL Server<br>Installation de la base de données QPS sous Windows : Oracle<br>Configuration du schéma QPS pour Oracle sous Linux<br>Installation de QPS Connect Client<br>Mac OS<br>Windows<br>Mac OS<br>Windows                                                                                                    | 23<br>23<br>24<br>25<br>26<br>26<br>26<br>27<br>27<br>27                   |
| Installation de la base de données QPS<br>Installation de la base de données QPS : HSQL DB<br>Installation de la base de données QPS sous Windows : MS SQL Server<br>Installation de la base de données QPS sous Windows : Oracle<br>Configuration du schéma QPS pour Oracle sous Linux<br>Installation de QPS Connect Client<br>Mac OS<br>Windows.<br>Installation manuelle des logiciels XTensions QPS<br>Mac OS<br>Windows.<br>Mac OS                                                                                                    | 23<br>23<br>24<br>25<br>26<br>26<br>26<br>26<br>27<br>27<br>29<br>30       |
| Installation de la base de données QPS<br>Installation de la base de données QPS : HSQL DB<br>Installation de la base de données QPS sous Windows : MS SQL Server<br>Installation de la base de données QPS sous Windows : Oracle<br>Configuration du schéma QPS pour Oracle sous Linux<br>Installation de QPS Connect Client<br>Mac OS<br>Windows.<br>Installation manuelle des logiciels XTensions QPS<br>Mac OS<br>Windows.<br>Paramètres régionaux de QuarkXPress Server                                                                                                    | 23<br>23<br>24<br>26<br>26<br>26<br>26<br>27<br>27<br>27<br>29<br>30       |
| Installation de la base de données QPS<br>Installation de la base de données QPS : HSQL DB<br>Installation de la base de données QPS sous Windows : MS SQL Server<br>Installation de la base de données QPS sous Windows : Oracle<br>Configuration du schéma QPS pour Oracle sous Linux<br>Installation de QPS Connect Client<br>Mac OS<br>Windows<br>Installation manuelle des logiciels XTensions QPS<br>Mac OS<br>Windows<br>Mac OS<br>Windows<br>Paramètres régionaux de QuarkXPress Server<br>Mise à jour de QuarkXPress Server                                                                                               | 23<br>23<br>24<br>25<br>26<br>26<br>26<br>26<br>27<br>27<br>29<br>30<br>31 |
| Installation de la base de données QPS.<br>Installation de la base de données QPS : HSQL DB.<br>Installation de la base de données QPS sous Windows : MS SQL Server<br>Installation de la base de données QPS sous Windows : Oracle<br>Configuration du schéma QPS pour Oracle sous Linux<br>Installation de QPS Connect Client<br>Mac OS.<br>Windows.<br>Installation manuelle des logiciels XTensions QPS.<br>Mac OS.<br>Windows.<br>Modifications après l'installation.<br>Paramètres régionaux de QuarkXPress Server.<br>Mise à jour de QuarkXPress Server.<br>Mise à jour d'une installation de QPS Connect Client : Windows. | 23<br>23<br>24<br>26<br>26<br>26<br>26<br>27<br>29<br>29<br>30<br>31       |

| Mise à niveau vers QPS 9.0                                                | 34    |
|---------------------------------------------------------------------------|-------|
| Mise à niveau des logiciels XTensions QPS pour QuarkXPress Server         | 34    |
| Mise à niveau de QPS Server (Mac OS)                                      | 34    |
| Mise à niveau de QPS Server (Windows)                                     | 35    |
| Mise à niveau de la base de données QPS                                   | 36    |
| Mise à niveau de la base de données QPS (Windows) : MS SQL Server ou Orac | le.36 |
| Mise à niveau de la base de données QPS (Linux) : Oracle                  | 36    |

| Documentation XDK QPS | 3 | , | 7 | 1 |
|-----------------------|---|---|---|---|
|-----------------------|---|---|---|---|

| Démarrage de QPS Server                       | 38 |
|-----------------------------------------------|----|
| Mac OS                                        |    |
| Windows                                       |    |
| Automatisation des redémarrages de QXP Server |    |

| Désinstallation                                                      | 40 |
|----------------------------------------------------------------------|----|
| Désinstallation de QPS Server                                        | 40 |
| Mac OS                                                               | 40 |
| Windows                                                              | 40 |
| Désinstallation de QPS Connect Client et des logiciels XTensions QPS | 40 |
| Mac OS                                                               | 40 |
| Windows                                                              | 42 |

| Modifications dans cette version                              | 43 |
|---------------------------------------------------------------|----|
| Modifications de QPS Server                                   | 43 |
| Modifications de la fenêtre Navigateur de l'espace de travail | 43 |
| Modifications de QPS Web Hub                                  | 43 |
| Modifications du logiciel XTensions QPS                       | 44 |

# Problèmes répertoriés et résolus......46

| Comment contacter Quark     |    |
|-----------------------------|----|
| Sur le continent américain  | 47 |
| Hors du continent américain | 47 |
| En Australie                | 48 |
|                             |    |

| Mentions | léga | les4 | 49 | ? |
|----------|------|------|----|---|
|----------|------|------|----|---|

# Fichier LisezMoi QPS 9.0

Quark Publishing System® (QPS®) permet aux éditeurs de groupes de travail d'intégrer des fichiers et des tâches à un système d'applications et de serveurs en réseau. Ce document contient des informations importantes sur l'évaluation de la configuration matérielle et logicielle requise, la préparation de votre environnement et l'installation de QPS.

| Étape                                                                                  | Remarques                                                                                                    |  |  |  |  |
|----------------------------------------------------------------------------------------|----------------------------------------------------------------------------------------------------|--|--|--|--|
| Installez QPS Server 9.0 ou mettez à niveau<br>QPS Server 8.1.6 ou supérieur vers 9.0. | Le programme d'installation est disponible sur<br>gallianceftp.guark.com, à l'adresse :<br>/Distribution/Quark Software/Quark Publishing System<br>(QPS) |  |  |  |  |
| Installez QuarkXPress® Server 9.0.                                                     | Le programme d'installation est disponible sur<br>qallianceftp.quark.com, à l'adresse :<br>/Distribution/Quark Software/Quark Publishing System<br>(QPS) |  |  |  |  |
| Installez des logiciels XTensions® QPS pour<br>QuarkXPress Server 9.0.                 | Le programme d'installation est disponible sur<br>qallianceftp.quark.com, à l'adresse :<br>/Distribution/Quark Software/Quark Publishing System<br>(QPS) |  |  |  |  |
| Installez la base de données QPS.                                                      | Voir Installation de la base de données QPS.                                                                                                    |  |  |  |  |
| Installez QuarkXPress 9.0.                                                             | Le programme d'installation est disponible sur<br>gallianceftp.guark.com, à l'adresse :<br>/Distribution/Quark Software/Quark Publishing System<br>(QPS) |  |  |  |  |
| Installez QuarkCopyDesk® 9.0.                                                          | Le programme d'installation est disponible sur<br>qallianceftp.quark.com, à l'adresse :<br>/Distribution/Quark Software/Quark Publishing System<br>(QPS) |  |  |  |  |
| Installez le logiciel client QPS 9.0.                                                  | Le programme d'installation est disponible sur<br>qallianceftp.quark.com, à l'adresse :<br>/Distribution/Quark Software/Quark Publishing System<br>(QPS) |  |  |  |  |

Si vous installez QPS pour la première fois, vous devez installer les composants dans l'ordre suivant.

Si vous n'avez pas accès à qallianceftp.quark.com, contactez *enterprisesupport@quark.com*.

# Composants QPS

QPS inclut des composants serveur et client. Ces composants ont été testés sur les configurations matérielles et logicielles répertoriées ci-dessous.

#### Composants mis à jour dans cette version

Cette section indique les composants mis à jour dans cette version. Les composants non répertoriés ici ne sont pas affectés par cette version.

- QPS Server
- QuarkCopyDesk
- QuarkXPress
- QuarkXPress Server
- Modules XTensions QPS pour QuarkXPress Server
- Modules XTensions QPS pour QuarkXPress
- Modules XTensions QPS pour QuarkCopyDesk
- QPS Connect Client
- QPS Server XDK
- QPS Client XDK
- Modules XTensions QPS XDK
- QPS Connect pour InDesign® et InCopy® CS4
- QPS Adapter pour SharePoint® 2010
- Services d'automatisation

#### Matrice de compatibilité

Le tableau ci-après indique les versions de logiciels Quark compatibles avec QPS 8.1 à 9.0. I=Programme d'installation disponible, M=Programme de mise à jour disponible.

| QPS Solution | version<br>8,1 | Version<br>8.1.3.0 | Version<br>8.1.4.0 | Version<br>8.1.6.0 | version<br>8,5 | version 9,0 |
|--------------|----------------|--------------------|--------------------|--------------------|----------------|-------------|
| QuarkXPress  | 8.1            | 8.12               | 8.12               | 8.1.6.0            | 8.5 (I/M)      | 9.0         |

| QPS Solution                                       | version<br>8,1 | Version<br>8.1.3.0 | Version<br>8.1.4.0 | Version<br>8.1.6.0 | version<br>8,5 | version 9,0 |
|----------------------------------------------------|----------------|--------------------|--------------------|--------------------|----------------|-------------|
| Logiciels XTensions QPS<br>pour QuarkXPress        | 8.1            | 8.1.3.0            | 8.1.4.0            | 8.1.6.0            | 8.5 (I/M)      | 9.0         |
| QuarkCopyDesk                                      | 8.1            | 8.13               | 8.14               | 8.1.6.0            | 8.5 (I/M)      | 9.0         |
| Logiciels XTensions QPS<br>pour QuarkCopyDesk      | 8.1            | 8.1.3.0            | 8.1.4.0            | 8.1.6.0            | 8.5 (I/M)      | 9.0         |
| QuarkXPress Server                                 | 8.1            | 8.12               | 8.14               | 8.1.6.0            | 8.5 (I/M)      | 9.0         |
| Logiciels XTensions QPS<br>pour QuarkXPress Server | 8.1            | 8.1.3.0            | 8.1.4.0            | 8.1.6.0            | 8.5 (I/M)      | 9.0         |
| QPS Connect Client                                 | 8.1            | 8.1.3.0            | 8.1.4.0            | 8.1.6.0            | 8.5 (I/M)      | 9.0         |
| QPS Server                                         | 8.1            | 8.1.3.0            | 8.1.4.0            | 8.1.6.0            | 8.5 (I/M)      | 9.0         |
| QPS Server XDK                                     | 8.1            | 8.1.3.0            | 8.1.4.0            | 8.1.6.0            | 8.5 (I/M)      | 9.0         |
| QPS Client XDK                                     | 8.1            | 8.1.3.0            | 8.1.4.0            | 8.1.6.0            | 8.5 (I/M)      | 9.0         |
| Modules XTensions QPS<br>XDK pour QuarkXPress      | 8.1            | 8.1.3.0            | 8.1.4.0            | 8.1.6.0            | 8.5 (I/M)      | 9.0         |
| Modules XTensions QPS<br>XDK pour QuarkCopyDesk    | 8.1            | 8.1.3.0            | 8.1.4.0            | 8.1.6.0            | 8.5 (I/M)      | 9.0         |
| QPS Adapter pour<br>Alfresco® 3.1                  | 8.1, 8.1.0.1   | 8.1.0.1            | 8.1.0.1            | 8.1.0.1            | —              | —           |
| QPS Connect pour InDesign<br>et InCopy CS4         | 8.1            | 8.1                | 8.1                | 8.1.6.0            | 8.5 (I/M)      | —           |
| QPS Adapter pour<br>SharePoint 2010                | —              | —                  | —                  | _                  | 8.5 (I)        | 9.0         |
| Services d'automatisation                          | -              | -                  | 8.1                | 8.1.6.0            | 8.5 (I)        | 9.0         |
| Altova® MapForce®                                  | 2010 r1        | 2010 r1            | 2010 r1            | 2010 r1            | 2010 r3        | 2010 r3     |
| Services du portail QPS                            | _              | —                  | 8.1.4.0            | 8.1.6.0            | —              | _           |

# **Composants serveur**

- Logiciel QPS Server
- QPS File Server
- QuarkXPress® Server (reportez-vous au fichier *LisezMoi QuarkXPress Server* pour la configuration système minimum et des instructions d'installation.)
- Quark® License Administrator (QLA) 4.5 (pour la gestion des licences de logiciels Quark)

# Autres composants facultatifs

• Base de données QPS utilisant Oracle® 10.2.0.4 (Windows® ou Linux)

# **COMPOSANTS QPS**

- Base de données QPS utilisant Microsoft® SQL Server® 2005 avec Service Pack 2 (SP2) ou Microsoft SQL Server 2008 avec SP1
- QPS Script Manager (pour l'automatisation des tâches)
- QPS Adapter pour InDesign CS4
- QPS Adapter pour SharePoint 2010
- Services d'automatisation

# **Composants clients**

- QPS Connect Client
- QuarkCopyDesk 9,0 avec logiciel XTensions® QPS pour QuarkCopyDesk
- QuarkXPress 9,0 avec logiciel XTensions QPS pour QuarkXPress
- QPS Web Hub

# Configuration système requise

La configuration système requise pour QPS indiquée ci-dessous est une configuration de base, mais le nombre d'utilisateurs, d'éléments multimédias et de révisions de ces derniers affecte les performances du système. Les éléments dotés d'un astérisque sont affectés par ces variables. Reportez-vous à *Configurations matérielles suggérées* pour obtenir des directives concernant ces variables. La quantité de mémoire RAM requise n'inclut pas les besoins des applications tierces, vous devez donc en tenir compte. La configuration requise pour QuarkXPress Server, QuarkXPress et QuarkCopyDesk n'est pas répertoriée ci-dessous. Reportez-vous aux fichiers LisezMoi de ces applications pour obtenir la configuration système requise (ils se trouvent dans le dossier Documents au niveau racine du dossier d'application).

- Les exigences en matière de système d'exploitation répertoriées dans ce document incluent les correctifs et les service packs les plus récents.
- QPS est certifié sous VMWare ESXi. QuarkXPress Server est certifié sous VMWare ESXi uniquement dans le cadre de QPS.
- ➡ QPS fonctionne avec Citrix Presentation Server 4.5 et Citrix XenApp 5.0.

# **QPS Server : Mac OS**

# Matériel

- 4 Go de mémoire RAM totale (Quark recommande d'allouer au moins 50 % de la mémoire RAM totale disponible à QPS Server).\*
- 1 Go d'espace disque dur\*
- Réseau TCP/IP (Gigabit Ethernet recommandé)
- Quark ne recommande pas l'utilisation d'ordinateurs de bureau et portables de bas de gamme comme serveurs.

#### Logiciels

- Mac OS® 10.4.11, Mac OS 10.5.8 ou Mac OS 10.6.6
- Mac OS Server 10.4.11, Mac OS Server 10.5.8 ou Mac OS Server 10.6.6
- Java<sup>TM</sup> Development Kit (JDK<sup>TM</sup>) 1.5 ou 1.6

- Quark License Administrator (QLA) 4.5 (requis pour QPS Server et QuarkXPress Server)
- QuarkXPress Server (QuarkXPress Server est requis pour QPS Server. Pour améliorer les performances, Quark recommande d'installer et d'exécuter QuarkXPress Server sur un ordinateur différent de celui sur lequel vous installez et exécutez QPS Server.)

#### Plates-formes prises en charge\*

- Processeur Intel (recommandé)
- Ordinateur Intel® Xserve exécutant le logiciel Mac OS X Server
- Processeur G5 PowerPC® (pris en charge mais non recommandé)
- G5 Xserve® exécutant le logiciel Mac OS X Server
- Mac Pro exécutant le logiciel Mac OS X Server

# **QPS Server : Windows**

#### Matériel

- 4 Go de mémoire RAM totale (Quark recommande d'allouer autant de mémoire RAM que possible pour QPS Server. Toutefois, vous ne pouvez pas allouer plus de 1,6 Go sous Windows®.)\*
- 1 Go d'espace disque dur\*
- Réseau TCP/IP (Gigabit Ethernet recommandé)

Quark ne recommande pas l'utilisation d'ordinateurs de bureau et portables de bas de gamme comme serveurs.

# Logiciels

- Microsoft® Windows Server 2003 (édition Standard ou Entreprise ; 32 ou 64 bits)
- Microsoft Windows Server 2008 (édition Standard ou Entreprise ; 32 ou 64 bits)
- .NET Framework 3.5 SP1
- Java Development Kit (JDK) 1.6
- Quark License Administrator (QLA) 4.5 (requis pour QPS Server et QuarkXPress Server)
- QuarkXPress Server (QuarkXPress Server est requis pour QPS Server. Pour améliorer les performances, Quark recommande d'installer et d'exécuter QuarkXPress Server sur un ordinateur différent de celui sur lequel vous installez et exécutez QPS Server.)

# Plates-formes prises en charge\*

- Serveurs basés sur des processeurs Xeon® multi-cœurs
- Intel® Core™ 2 Duo
- VMware ESXi (plate-forme de virtualisation)

#### Base de données QPS\*

- HSQL DB 1.8 en mode imbriqué (le programme d'installation QPS Server installe la base de données en mode imbriqué si vous choisissez HSQL DB pendant l'opération).
- Microsoft SQL Server 2005 avec SP2 ou Microsoft SQL Server 2008 avec SP1, édition Standard ou Entreprise
- Oracle Database 10g Release 2 (10.2.0.4) sous Red Hat Enterprise Linux 5 ou Microsoft Windows Server 2003 ou Microsoft Windows Server 2008
- Si vous souhaitez utiliser une base de données Microsoft SQL Server, vous devez installer en premier lieu Microsoft SQL Server. Si vous souhaitez utiliser une base de données Oracle sous Windows, vous devez installer en premier lieu Oracle. Exécutez ensuite le programme d'installation QPS Server.exe sous Windows, cliquez sur Installer la base de données QPS et suivez les instructions affichées pour créer le schéma QPS dans votre base de données Microsoft SQL Server ou Oracle.

#### **QPS File Server : Mac OS**

# **Options de matériel**

- 2 Go de mémoire RAM\* totale
- 5 à 150 Go d'espace disque dur (en fonction du nombre d'éléments multimédias)\*
- Réseau TCP/IP (Gigabit Ethernet recommandé)

Quark ne recommande pas l'utilisation d'ordinateurs de bureau et portables de bas de gamme comme serveurs.

#### Logiciels

• Mac OS X Server 10.4.11, Mac OS X Server 10.5.8 ou Mac OS 10.6.6

#### Plates-formes prises en charge\*

- Processeur Intel (recommandé)
- Ordinateur Intel® Xserve exécutant le logiciel Mac OS X Server
- Processeur G5 PowerPC® (pris en charge mais non recommandé)
- G5 Xserve® exécutant le logiciel Mac OS X Server (pris en charge mais non recommandé)
- Mac Pro exécutant le logiciel Mac OS X Server
- Vous pouvez utiliser un ordinateur distinct pour QPS File Server, mais Quark vous recommande d'installer et d'exécuter QPS Server sur le même ordinateur afin d'optimiser les opérations de lecture/écriture. Si vous combinez QPS Server et QPS File Server sur un même ordinateur, ajoutez environ 1 Go pour les fichiers QPS Server aux 5 à 150 Go requis pour QPS File Server.

# **QPS File Server : Windows**

### Matériel

- 2 Go de mémoire RAM\* totale
- 5 à 150 Go d'espace disque dur (en fonction du nombre d'éléments multimédias)\*
- Réseau TCP/IP (Gigabit Ethernet recommandé)
- Quark ne recommande pas l'utilisation d'ordinateurs de bureau et portables de bas de gamme comme serveurs.

### Logiciels

- Microsoft Windows Server 2003 (édition Standard ou Entreprise ; 32 ou 64 bits)
- Microsoft Windows Server 2008 (édition Standard ou Entreprise ; 32 ou 64 bits)

#### Plates-formes prises en charge\*

- Technologie Intel vPro™ et Intel Core 2 Duo exécutant Windows 2003 Server SP2, édition Standard ou Enterprise (recommandé)
- Processeur unique Intel® Pentium® 4/Pentium D/Double processeur Xeon exécutant Windows 2003 Server SP2, édition Standard ou Enterprise
- Vous pouvez utiliser un ordinateur distinct pour QPS File Server, mais Quark vous recommande d'installer et d'exécuter QPS Server sur le même ordinateur afin d'optimiser les opérations de lecture/écriture. Si vous combinez QPS Server et QPS File Server sur un même ordinateur, ajoutez environ 1 Go pour les fichiers QPS Server aux 5 à 150 Go requis pour QPS File Server.

# **QPS File Server : Solaris**

#### Matériel

- Système SPARC™ ou x64/x86
- 2 Go de mémoire RAM totale
- 5 à 150 Go d'espace disque dur (en fonction du nombre d'éléments multimédias)\*
- Quark ne recommande pas l'utilisation d'ordinateurs de bureau et portables de bas de gamme comme serveurs.

#### Logiciel

• Sun™ Solaris™ 8 ou supérieur

# **QPS Connect Client : Mac OS**

#### Matériel

- 1 Go de mémoire RAM totale\*
- 500 Mo d'espace disque dur pour les fichiers de programme et espace disque suffisant pour stocker les éléments multimédias retirés\*
- Réseau TCP/IP

# Logiciels

• Mac OS X 10.5.8 ou Mac OS X 10.6.6

### Plates-formes prises en charge\*

- iMac avec processeur Intel Core Duo ou Intel Core 2 Duo
- MacBook ou MacBook Pro avec processeur Intel Core Duo ou Intel Core 2 Duo exécutant le logiciel client Mac OS X
- Mac Pro exécutant le logiciel client Mac OS X
- Mac mini avec processeur Intel Core Duo ou Intel Core 2 Duo

#### **QPS Connect Client : Windows**

#### Matériel

- 1 Go de mémoire RAM totale\*
- 500 Mo d'espace disque dur pour les fichiers de programme et espace disque suffisant pour stocker les éléments multimédias retirés\*

#### Logiciels

- Microsoft Windows XP Professionnel, Windows Vista Entreprise ou Édition Intégrale, ou Windows 7 Professionnel ou Édition Intégrale
- .NET Framework 3.5 SP1

#### Plates-formes prises en charge\*

- Processeur Intel Core 2 Duo exécutant Windows XP Professionnel, Windows Vista Entreprise ou Édition Intégrale, ou Windows 7 Professionnel
- Processeur Intel Xeon exécutant Windows XP Professionnel, Windows Vista Entreprise ou Édition Intégrale, ou Windows 7 Professionnel
- Technologie Intel vPro et Intel Core 2 Duo exécutant Windows Vista Entreprise ou Édition Intégrale, ou Windows 7 Professionnel
- Processeur Intel Pentium 4 exécutant Windows XP Professionnel, Windows Vista Entreprise ou Édition Intégrale, ou Windows 7 Professionnel

# **QPS** Web Hub

- Mozilla Firefox 3.6.x sous Mac OS ou Windows, Microsoft Internet Explorer 7.x pour Windows, Microsoft Internet Explorer 8.x pour Windows, Safari 5.x pour Mac OS ou Google Chrome 9.x pour Mac OS et Windows
- \* Reportez-vous à *Configurations matérielles suggérées* pour en savoir plus.

# Configurations matérielles suggérées

Utilisez les paramètres ci-dessous pour déterminer les besoins matériels de votre organisation. Les variables incluent le nombre d'utilisateurs, le nombre et le type d'éléments multimédias (par exemple, petits fichiers texte ou fichiers image volumineux), et le nombre de révisions de ceux-ci. Lorsque vous recherchez des éléments multimédias, les performances de QPS Server dépendent du nombre de fichiers maîtres (c'est-à-dire, la version actuelle de chaque élément). Le nombre de révisions n'affecte pas les performances de QPS Server, mais la variable du numéro de révision affecte la quantité d'espace disque requise pour QPS File Server. Un nombre croissant d'opérations de recherche de plusieurs utilisateurs peut également affecter les performances de QPS Server.

Adressez-vous au responsable de votre compte pour indiquer les besoins de votre organisation en fonction des configurations suggérées ci-dessous. Les configurations de volumes faible, moyen et élevé sont des estimations basées sur le nombre d'utilisateurs connectés affichés sur l'écran **Activité utilisateur** de la fenêtre QPS Connect Client (également appelé « sessions utilisateur »).

Quark ne recommande pas l'utilisation d'ordinateurs de bureau et portables de bas de gamme comme serveurs.

# Trafic QPS faible volume

La configuration ci-dessous convient à un flux de production QPS réduit (environ 30 utilisateurs et 5 000 éléments multimédias). Vous pouvez installer la base de données QPS, QPS Server et QPS File Server sur un ordinateur, mais Quark recommande d'utiliser un second ordinateur pour QuarkXPress Server.

Ordinateur 1 : base de données QPS (HSQL), QPS Server, QPS File Server

- Mémoire RAM : 4 Go (1 Go alloué à Java Virtual Machine)
- **Disque dur** : 1 Go d'espace libre (outre les 5 à 150 Go nécessaires aux éléments multimédias)

- RAID : facultatif
- Processeur : Dual Core Intel (recommandé)
- Réseau : Gigabit NIC (recommandé)

Ordinateur 2 : QuarkXPress Server (deux moteurs de rendu)

- Mémoire RAM : 4 Go
- Disque dur : 10 à 20 Go requis pour le pool de documents
- RAID : facultatif
- Processeur : Dual Core Intel (recommandé)
- Réseau : Gigabit NIC (recommandé)

#### Trafic QPS moyen volume (option 1)

La configuration ci-dessous convient à un flux de production QPS moyen (environ 50 utilisateurs et 20 000 éléments multimédias). Même si vous pouvez installer la base de données QPS, QPS Server et QPS File Server sur le même ordinateur, vous devez allouer davantage de mémoire RAM à l'ordinateur QuarkXPress Server. Cette option suggère deux serveurs.

# Ordinateur 1 : base de données QPS (HSQL), QPS Server, QPS File Server

- Mémoire RAM : 8 Go (2 Go alloué à Java Virtual Machine)
- Disque dur : 1 Go d'espace libre (outre les 5 à 150 Go nécessaires aux éléments multimédias)
- RAID : 1+0 recommandé
- Processeur : Intel Xeon 4 cœurs 64 bits (recommandé)
- Réseau : Gigabit NIC (recommandé)

#### Ordinateur 2 : QuarkXPress Server (quatre moteurs de rendu)

- Mémoire RAM : 8 Go
- Disque dur : 10 à 20 Go requis pour le pool de documents
- RAID : facultatif
- Processeur : Intel Xeon 4 cœurs 64 bits (recommandé)
- Réseau : Gigabit NIC (recommandé)

# Trafic QPS moyen volume (option 2)

La configuration ci-dessous convient à un flux de production QPS moyen (environ 50 utilisateurs et 20 000 éléments multimédias). Une matrice de disques RAID pour votre base de données QPS peut améliorer les performances d'accès aux éléments multimédias. Cette option suggère trois serveurs.

Ordinateur 1 : base de données QPS (Microsoft SQL Server ou Oracle)

- Mémoire RAM : 8 Go
- Disque dur : 20 Go d'espace libre
- **RAID** : RAID 1+0
- Processeur : Intel Xeon 4 cœurs 64 bits (recommandé)
- Réseau : Gigabit NIC (recommandé)

# Ordinateur 2 : QPS Server, QPS File Server

- Mémoire RAM : 8 Go (1.5 Go alloué à Java Virtual Machine)
- **Disque dur** : 1 Go d'espace libre (outre les 5 à 150 Go nécessaires aux éléments multimédias)
- RAID : facultatif
- Processeur : Intel Xeon 4 cœurs 64 bits (recommandé)
- Réseau : Gigabit NIC (recommandé)

# Ordinateur 3 : QuarkXPress Server (quatre moteurs de rendu)

- Mémoire RAM : 8 Go
- Disque dur : 10 à 20 Go requis pour le pool de documents
- RAID : facultatif
- Processeur : Intel Xeon 4 cœurs 64 bits (recommandé)
- Réseau : Gigabit NIC (recommandé)

# Trafic QPS haut volume

La configuration ci-dessous convient à un flux de production QPS important (plus de 150 utilisateurs et 60 000 éléments multimédias). Si vous avez des exigences dépassant cette taille, contactez *enterprisesupport@quark.com*.

Ordinateur 1 : base de données QPS (Microsoft SQL Server ou Oracle)

- Mémoire RAM : 8 Go
- Disque dur : 40 Go d'espace libre
- **RAID** : RAID 1+0
- Processeur : Intel Xeon 8 cœurs 64 bits (recommandé)
- Réseau : Gigabit NIC (recommandé)

# Ordinateur 2 : QPS Server, QPS File Server

- Mémoire RAM : 8 Go (1.5 Go alloué à Java Virtual Machine)
- **Disque dur** : 1 Go d'espace libre (outre les 5 à 150 Go nécessaires aux éléments multimédias)
- RAID : facultatif

# **CONFIGURATIONS MATÉRIELLES SUGGÉRÉES**

- Processeur : Intel Xeon 8 cœurs 64 bits (recommandé)
- Réseau : Gigabit NIC (recommandé)

Ordinateur 3 : QuarkXPress Server (huit moteurs de rendu)

- Mémoire RAM : 8 Go
- Disque dur : 10 à 20 Go requis pour le pool de documents
- RAID : facultatif
- Processeur : Intel Xeon 8 cœurs 64 bits (recommandé)
- Réseau : Gigabit NIC (recommandé)

# Installation des logiciels QPS

QPS inclut plusieurs programmes d'installation pour les composants serveur et clients. Ces programmes doivent être exécutés dans l'ordre indiqué ci-dessous. Si vous ne le suivez pas, vous devrez copier les fichiers manuellement après l'installation de tous les logiciels QPS.

- 1 Installez QuarkXPress Server.
- 2 Installez les logiciels XTensions QPS pour QuarkXPress Server (inclus avec le programme d'installation de QPS Server).
- **3** Installez la base de données QPS.
- Si vous configurez une base de données Microsoft SQL Server à utiliser avec QPS, n'utilisez pas l'authentification Windows lors de l'installation du logiciel Microsoft SQL Server.
- 4 Installez QPS Server.
- 5 Installez QuarkCopyDesk.
- 6 Installez QuarkXPress.
- 7 Installez QPS Connect Client (ce programme installe également les logiciels XTensions QPS pour QuarkCopyDesk et QuarkXPress).

# Installation de QPS Server

### Mac OS

- 1 Désactivez les logiciels antivirus. Si vous craignez qu'un virus ne contamine votre ordinateur, effectuez un contrôle sur les fichiers du programme d'installation, puis désactivez tous les antivirus avant l'installation.
- ➡ Il vous faut entrer un code de validation pendant l'installation.
- 2 Double-cliquez sur QPS Server Installer (programme d'installation QPS Server).La fenêtre QPS Server s'affiche.
- 3 Cliquez sur Installer QPS Server.

L'écran Authentifier s'affiche. Entrez vos nom et mot de passe.

- 4 Cliquez sur Continuer, lisez le contrat de licence, cliquez sur Suivant, puis sur Accepter.
  L'écran Vérification du logiciel s'affiche.
- 5 Entrez le code de validation et cliquez sur Suivant.

L'écran **Informations du serveur de licences** affiche votre numéro de série et la date d'installation.

- **6** Entrez l'adresse IP ou le nom d'hôte de l'ordinateur Quark License Administrator (QLA) dans le champ **Nom hôte ou Adresse IP**.
- 7 Entrez le numéro de port dans le champ Port.
- 8 Si vous utilisez un serveur secondaire QLA, entrez son adresse IP ou son nom d'hôte, et son numéro de port dans les champs Nom d'hôte ou adresse IP secondaire et Port.
- 9 Cliquez sur Suivant.

L'écran Informations de base de données s'affiche.

- 10 Le code de validation entré à l'étape 5 correspond à la base de données choisie, qui s'affiche en gris dans le contrôle Choisir une base de données. Les autres options dépendent de votre choix.
- Si vous avez choisi d'incorporer une base de données HSQL et un schéma, **Défaut (BD HSQL en mode imbriqué)** apparaît en gris.
- Si vous avez choisi d'utiliser une base de données Microsoft SQL Server déjà installée, **SQL Server** s'affiche en gris. Entrez les nom d'hôte, port, nom d'instance, nom d'utilisateur de base de données ainsi que le mot de passe associé pour le serveur de base de données Microsoft SQL Server. Pour en savoir plus, reportez-vous à *Installation de la base de données QPS sous Windows : MS SQL Server*.
- Si vous souhaitez utiliser une base de données Oracle, Oracle s'affiche en gris. Entrez les noms d'hôte, d'instance, d'utilisateur de base de données et le mot de passe associé pour le serveur Oracle. Reportez-vous à la section *Configuration du schéma QPS pour Oracle sous Linux* pour plus de détails.
- 11 Pour exécuter QPS Server en tant que service, cochez Installer Quark Publishing System (Server) comme service. Cliquez sur Suivant pour continuer l'installation. L'écran Informations de QuarkXPress Server s'affiche.
- 12 Entrez l'adresse IP et le numéro de port de QuarkXPress Server, puis cliquez sur Suivant.L'écran Choisir la destination s'affiche.
- 13 Choisissez l'emplacement de QPS Server, cliquez sur Continuer, puis sur Installer.La console de QPS Server démarre après l'installation.
- 14 Vous pouvez démarrer le serveur en cliquant sur Démarrer QPS Server.

#### Windows

Pour installer l'application QPS Server :

1 Désactivez les logiciels antivirus. Si vous craignez qu'un virus ne contamine votre ordinateur, effectuez un contrôle sur le programme d'installation, puis désactivez les antivirus avant l'installation.

- Il vous faut entrer un code de validation pendant l'installation. Votre code de validation est lié à la base de données choisie (HSQL DB imbriquée, Microsoft SQL Server ou Oracle).
- 2 Double-cliquez sur le fichier QPS Server.exe. L'écran **Programme d'installation Quark Publishing System** s'affiche avec trois options : **Installer le logiciel XTensions QPS** pour QuarkXPress Server, Installer la base de données QPS et Installer QPS Server.
- 3 Cliquez sur Installer QPS Server, puis sur Suivant.

L'écran Contrat de licence s'affiche.

- 4 Cliquez sur J'accepte les termes du contrat de licence, puis sur Suivant.L'écran Vérification du logiciel s'affiche.
- 5 Entrez le code de validation et cliquez sur Suivant.

L'écran **Informations du serveur de licences** affiche votre numéro de série et la date d'installation.

- **6** Entrez l'adresse IP ou le nom d'hôte de l'ordinateur Quark License Administrator (QLA) dans le champ **Nom hôte ou Adresse IP**.
- 7 Entrez le numéro de port dans le champ Port.
- 8 Si vous utilisez un serveur secondaire QLA, entrez ses nom d'hôte ou adresse IP et numéro de port dans les champs Nom hôte secondaire ou Adresse IP et Port.
- 9 Cliquez sur Suivant.

L'écran Informations de base de données s'affiche.

- 10 Le code de validation entré à l'étape 5 correspond à la base de données choisie, qui s'affiche en gris dans le contrôle Choisir une base de données. Les autres options dépendent de votre choix.
- Si votre code de validation indique une base de données HSQL et un schéma, **Défaut** (**BD HSQL en mode imbriqué**) apparaît en gris.
- Si vous avez choisi d'utiliser une base de données Microsoft SQL Server déjà installée, SQL Server s'affiche en gris. Entrez les noms d'hôte et d'instance, numéro de port, nom d'utilisateur de base de données ainsi que le mot de passe associé pour le serveur de base de données Microsoft SQL Server. Pour en savoir plus, reportez-vous à Installation de la base de données QPS sous Windows : MS SQL Server.
- Le port par défaut pour une telle base de données est 1433, mais le vôtre peut être différent. Pour le savoir, contrôlez l'instance de la base de données dans le Gestionnaire de configuration SQL Server.
  - Si vous souhaitez utiliser une base de données Oracle, **Oracle** s'affiche en gris. Entrez les noms d'hôte et d'instance, numéro de port, nom d'utilisateur de base de données et mot de passe associé pour le serveur Oracle. Pour en savoir plus, reportez-vous à *Installation de la base de données QPS sous Windows : Oracle*.
- 11 Cliquez sur Suivant.

L'écran Dossier cible apparaît.

#### INSTALLATION DES LOGICIELS QPS

- **12** Pour la configuration de service Windows QPS Server, choisissez une option dans le menu déroulant **Choisir un système**.
- Pour définir un contrôle de compte système local, choisissez Local.
- Pour spécifier un contrôle d'utilisateur de domaine, choisissez **Domaine** et un nom de domaine, un nom d'utilisateur et un mot de passe.
- Si vous choisissez Domaine, entrez un nom de compte qui dispose de droits d'administrateur sur l'ordinateur.
  - 13 Cliquez sur Suivant.

L'écran Informations de QuarkXPress Server s'affiche.

- 14 Entrez l'adresse IP et le numéro de port de QuarkXPress Server, puis cliquez sur Suivant.
  L'écran Prêt à installer le programme s'affiche.
- 15 Cliquez sur Installer.

La console de QPS Server démarre après l'installation.

16 Vous pouvez démarrer le serveur en cliquant sur Démarrer QPS Server.

### **QPS Script Manager**

QPS Script Manager vous permet d'automatiser les tâches QPS Server à l'aide de scripts. Il est installé dans le dossier ScriptManager du dossier d'application QPS Server. Si vous souhaitez installer QPS Script Manager sur un autre ordinateur, copiez le dossier QPS ScriptManager sur l'autre poste.

À compter de QPS 8.1, vous devez disposer d'une licence pour utiliser Script Manager. Si tel est le cas, Script Manager est activé par défaut.

# Installation de QuarkXPress Server

Pour en savoir plus sur l'installation de QuarkXPress Server, reportez-vous au fichier *LisezMoi QuarkXPress Server* dans le dossier Documents au niveau racine du dossier d'application QuarkXPress Server. Lorsque l'écran **Paramètres de dossier et de port** apparaît, cochez **Activer l'interface HTTP**, entrez un numéro de port et notez-le car vous en aurez besoin pour l'installation de QPS Server. Cochez également **Activer le pool de documents du système de fichiers**, cliquez sur **Parcourir** et indiquez un emplacement.

#### Installation des logiciels XTensions QPS pour QuarkXPress Server

Veillez à exécuter le fichier du programme d'installation des logiciels XTensions QPS pour QuarkXPress Server sur l'ordinateur QuarkXPress Server.

#### Mac OS

Pour installer les logiciels XTensions QPS pour QuarkXPress Server :

- 1 Désactivez les logiciels antivirus. Si vous craignez qu'un virus ne contamine votre ordinateur, effectuez un contrôle sur les fichiers du programme d'installation, puis désactivez tous les antivirus avant l'installation.
- 2 Double-cliquez sur QPS Server Installer (programme d'installation QPS Server).
  La fenêtre QPS Server s'affiche.
- 3 Cliquez sur Installer le logiciel XTensions QPS pour QuarkXPress Server.
  - L'écran Authentifier s'affiche. Entrez vos nom et mot de passe.
- 4 Cliquez sur Continuer, lisez le contrat de licence, cliquez sur Continuer, sur Accepter, puis sur Installer.

Le programme d'installation copie les fichiers de logiciel XTensions.

**5** Cliquez sur **Quitter** pour terminer l'installation.

### Windows

Pour installer les logiciels XTensions QPS pour QuarkXPress Server :

- 1 Désactivez les logiciels antivirus. Si vous craignez qu'un virus ne contamine votre ordinateur, effectuez un contrôle sur le programme d'installation, puis désactivez les antivirus avant l'installation.
- 2 Double-cliquez sur le fichier « QPS Server.exe ». L'écran **Programme d'installation Quark Publishing System** s'affiche avec trois options : **Installer le logiciel XTensions QPS pour QuarkXPress Server, Installer la base de données QPS et Installer QPS Server**.
- **3** Cliquez sur **Installer le logiciel XTensions QPS pour QuarkXPress Server**, puis suivez les instructions affichées.

# Installation de la base de données QPS

Vous disposez de trois options d'installation de votre base de données QPS : HSQL DB, MS SQL Server et Oracle. Suivez les instructions ci-dessous.

#### Installation de la base de données QPS : HSQL DB

L'installation d'une base de données QPS HSQL constitue l'option la plus simple, car QPS incorpore la base de données pour vous lorsque vous exécutez le programme d'installation QPS Server. Il n'est pas nécessaire d'exécuter un programme d'installation de base de données distinct pour installer un schéma QPS sur HSQL DB. Reportez-vous à la section *Installation de QPS Server* pour plus de détails.

# Installation de la base de données QPS sous Windows : MS SQL Server

Vous devez installer et configurer Microsoft SQL Server sous Windows pour pouvoir installer la base de données QPS pour MS SQL Server. Vous pouvez installer la base de données QPS avec le programme d'installation associé (Setup.exe dans le dossier Installer > Database) ou le programme d'installation de QPS Server (QPS Server.exe). Pour installer la base de données QPS pour MS SQL Server :

- 1 Désactivez les logiciels antivirus. Si vous craignez qu'un virus ne contamine votre ordinateur, effectuez un contrôle sur le programme d'installation, puis désactivez les antivirus avant l'installation.
- **2** Double-cliquez sur le fichier Setup.exe dans le dossier Installer > Database.
  - La boîte de dialogue Quark Publishing System Database Installation s'affiche.
- Vous pouvez également accéder à la boîte de dialogue Quark Publishing System Database - Installation en double-cliquant sur le fichier QPS Server.exe, puis en cliquant sur Installer la base de données QPS.
- 3 Cliquez sur Suivant.

L'écran Contrat de licence s'affiche.

4 Cliquez sur J'accepte les termes du contrat de licence, puis sur Suivant.

L'écran Informations de base de données s'affiche.

5 Choisissez SQL Server dans le menu déroulant de sélection du type de base de données et cliquez sur Suivant.

Un écran de saisie de vos informations MS SQL Server apparaît.

- 6 Entrez [nom de l'hôte]\[nom de l'instance] dans le champ de nom de l'instance/hôte. Le nom de l'instance est nécessaire uniquement si vous n'utilisez pas l'instance par défaut (MSSQLSERVER).
- 7 Entrez le nom de la base de données QPS à créer dans le champ Nom d'utilisateur de base de données. Le programme d'installation crée une base de données avec ce nom, puis crée un nom de connexion avec le même nom et lui donne le rôle db\_owner.
- 8 Entrez un mot de passe pour le nom de connexion dans le champ Mot de passe base de données.
- **9** Cliquez sur **Parcourir** dans la zone **Dossier cible de base de données** pour spécifier le chemin de stockage des fichiers de données de la base.
- 10 Cliquez sur Suivant.

L'écran Prêt à installer le programme s'affiche.

- 11 Cliquez sur Installer.
- 12 Cliquez sur Terminer à la fin de l'opération.

# Installation de la base de données QPS sous Windows : Oracle

Vous devez installer et configurer Oracle pour pouvoir installer la base de données QPS pour Oracle. Vous pouvez installer la base de données QPS pour Oracle sous Windows avec le programme d'installation de base de données QPS (Setup.exe dans le dossier Installer > Database) ou le programme d'installation de QPS Server (QPS Server.exe).

 Reportez-vous à la section Configuration du schéma QPS pour Oracle sous Linux pour plus d'informations sur l'installation de la base de données QPS pour Oracle sous Linux.

Pour installer la base de données QPS pour Oracle :

- 1 Désactivez les logiciels antivirus. Si vous craignez qu'un virus ne contamine votre ordinateur, effectuez un contrôle sur le programme d'installation, puis désactivez les antivirus avant l'installation.
- **2** Double-cliquez sur le fichier Setup.exe dans le dossier Installer > Database.

La boîte de dialogue Quark Publishing System Database - Installation s'affiche.

- Vous pouvez également accéder à la boîte de dialogue Quark Publishing System Database - Installation en double-cliquant sur le fichier QPS Server.exe, puis en cliquant sur Installer la base de données QPS.
- 3 Cliquez sur Suivant.

L'écran Contrat de licence s'affiche.

- 4 Cliquez sur J'accepte les termes du contrat de licence, puis sur Suivant. L'écran Informations de base de données s'affiche.
- 5 Choisissez **Oracle** dans le menu déroulant de sélection du type de base de données et cliquez sur **Suivant**.

Un écran de saisie de vos informations de base de données Oracle apparaît.

- 6 Entrez le nom du service Oracle dans le champ Nom de l'instance.
- 7 Entrez le mot de passe de l'utilisateur système de la base de données dans le champ Mot de passe système.
- 8 Entrez le nom du schéma QPS à créer dans le champ Nom du schéma.
- 9 Entrez le mot de passe du schéma QPS dans le champ Mot de passe du schéma.
- **10** Sélectionnez les chemins de stockage des fichiers de données, d'index et LOB dans la zone **Dossier de destination pour**.
- 11 Cliquez sur Suivant.

L'écran Prêt à installer le programme s'affiche.

- **12** Cliquez sur **Installer**.
- **13** Cliquez sur **Terminer** à la fin de l'opération.

#### Configuration du schéma QPS pour Oracle sous Linux

Avant de paramétrer le schéma QPS, vérifiez que le logiciel Oracle est déjà installé sur l'ordinateur avec une base de données sur laquelle vous allez configurer ce schéma. Les scripts de création du schéma QPS pour Oracle, disponibles dans le lot QPS, ne créent pas de base de données.

- 1 Ouvrez le dossier Create dans le dossier Oracle.
- 2 Pour créer le schéma QPS, exécutez CreateAndSetup.sh (Mac OS/Linux) ou CreateAndSetup.bat (Windows) avec les arguments suivants :
- SysPwd : mot de passe de l'utilisateur système dans la base de données.
- QPPUser : nom du schéma QPS à créer.
- QPPPwd : mot de passe du schéma QPS.

#### INSTALLATION DES LOGICIELS QPS

- ServiceName : nom du service Oracle.
- DataDest : chemin de l'emplacement de création des fichiers de données.
- IdxDest : chemin de l'emplacement de création des fichiers d'index.
- LobDest : chemin de l'emplacement de création des fichiers lob.
- 3 Le script effectue les opérations suivantes :
- création de tablespaces
- création d'un schéma/utilisateur
- création de tableaux
- création d'index
- création de procédures
- initialisation de données de configuration
- initialisation de données utilisateur
- création de clés étrangères
- création d'un schéma Quartz
- 4 Même si vous pouvez utiliser des scripts individuels fournis pour chacune des tâches indiquées ci-dessus, Quark recommande de suivre les invites et de fournir les informations pendant l'exécution de CreateAndSetup.sh ou de CreateAndSetup.bat.

# Installation de QPS Connect Client

#### Mac OS

Pour installer l'application QPS Connect Client :

- 1 Désactivez les logiciels antivirus. Si vous craignez qu'un virus ne contamine votre ordinateur, effectuez un contrôle sur le programme d'installation, puis désactivez les antivirus avant l'installation.
- **2** Double-cliquez sur le fichier QPS Connect Client Setup.app et suivez les instructions affichées.
- Aucun code de validation n'est requis pendant l'installation.

#### Windows

Pour installer l'application QPS Connect Client :

- 1 Désactivez les logiciels antivirus. Si vous craignez qu'un virus ne contamine votre ordinateur, effectuez un contrôle sur le programme d'installation, puis désactivez les antivirus avant l'installation.
- 2 Double-cliquez sur le fichier Setup.exe et suivez les instructions affichées.
- Aucun code de validation n'est requis pendant l'installation.

### Installation manuelle des logiciels XTensions QPS

Sur les ordinateurs clients, vous devez installer QuarkXPress et QuarkCopyDesk avant d'exécuter le programme d'installation de QPS Connect Client. Suivez les instructions des fichiers LisezMoi de QuarkXPress et QuarkCopyDesk. Lancez les applications pour vérifier que l'installation a abouti, puis refermez-les.

Le programme d'installation de QPS Connect Client recherche les installations compatibles de QuarkXPress et QuarkCopyDesk sur l'ordinateur et tente d'installer les logiciels XTensions QPS dans le dossier d'application de chaque programme.

Le programme d'installation de QPS Connect Client désactive également le logiciel XTensions Dejavu XT pour QuarkXPress et QuarkCopyDesk. Le logiciel XTensions Dejavu XT répertorie les derniers fichiers utilisés dans le sous-menu Ouvrir (menu Fichier), mais il peut dégrader les performances dans un environnement QPS.

Si le programme d'installation de QPS Connect Client ne parvient pas à localiser vos exemplaires de QuarkXPress et QuarkCopyDesk, il copie les logiciels XTensions à la racine du dossier QPS Client. Dans ce cas, utilisez la procédure suivante pour installer les logiciels XTensions QPS :

### Mac OS

Pour installer manuellement les logiciels XTensions QPS pour QuarkXPress et QuarkCopyDesk :

- 1 Quittez QuarkXPress et QuarkCopyDesk.
- 2 Ouvrez le dossier XTensions du répertoire For QuarkCopyDesk au niveau racine du dossier QPS Client et copiez les fichiers des logiciels XTensions dans le répertoire XTensions du dossier d'application QuarkCopyDesk.
- **3** Déplacez le fichier du logiciel XTensions Dejavu XT du dossier XTensions au dossier de l'application QuarkCopyDesk XTensions Disabled.
- 4 Ouvrez le dossier Help du répertoire For QuarkCopyDesk au niveau racine du dossier QPS Client et copiez son contenu dans le dossier du même nom du dossier d'application QuarkCopyDesk.
- 5 Ouvrez le dossier Documents du répertoire For QuarkCopyDesk au niveau racine du dossier QPS Client et copiez son contenu dans les dossiers correspondants du répertoire Documents du dossier d'application QuarkCopyDesk.
- **6** Appuyez sur la touche Contrôle+cliquez sur l'icône de l'application QuarkCopyDesk, choisissez **Afficher le contenu du paquet**, puis ouvrez le dossier Frameworks du répertoire Contents.
- **7** Ouvrez le dossier Frameworks du dossier App du répertoire For QuarkCopyDesk au niveau racine de votre dossier QPS Client et copiez le contenu du dossier Frameworks dans le paquet de l'application QuarkCopyDesk.
- 8 Ouvrez le dossier App du répertoire For QuarkCopyDesk au niveau racine du dossier QPS Client, et copiez le dossier Certificates dans le progiciel d'application QuarkCopyDesk.

- **9** Ouvrez le dossier App du répertoire For QuarkCopyDesk au niveau racine du dossier QPS Client et remplacez les fichiers du dossier QPPPlugins dans le dossier d'application QuarkCopyDesk. Pour les nouvelles installations, ajoutez le dossier QPPPlugins à celui de l'application QuarkCopyDesk.
- 10 Ouvrez le dossier App du répertoire For QuarkCopyDesk au niveau racine du dossier QPS Client et remplacez les fichiers du dossier QPSLog dans le dossier d'application QuarkCopyDesk. Pour les nouvelles installations, ajoutez le dossier QPSLog à celui de l'application QuarkCopyDesk.
- 11 Ouvrez le dossier XTensions du répertoire For QuarkXPress au niveau racine du dossier QPS Client et copiez les fichiers des logiciels XTensions dans le répertoire XTensions du dossier d'application QuarkXPress.
- **12** Déplacez le fichier du logiciel XTensions Dejavu XT du dossier XTensions au dossier de l'application QuarkXPress XTensions Disabled.
- 13 Ouvrez le dossier Help du répertoire For QuarkXPress au niveau racine du dossier QPS Client et copiez son contenu dans le dossier du même nom du dossier d'application QuarkXPress.
- 14 Ouvrez le dossier Documents du répertoire For QuarkXPress au niveau racine du dossier QPS Client et copiez son contenu dans les dossiers correspondants du répertoire Documents du dossier d'application QuarkXPress.
- **15** Appuyez sur la touche Contrôle+cliquez sur l'icône de l'application QuarkXPress, choisissez **Afficher le contenu du paquet**, puis ouvrez le dossier Frameworks du répertoire Contents.
- 16 Ouvrez le dossier Frameworks du dossier App du répertoire For QuarkXPress au niveau racine de votre dossier QPS Client et copiez le contenu du dossier Frameworks dans le paquet de l'application QuarkXPress.
- **17** Ouvrez le dossier App du répertoire For QuarkXPress au niveau racine de votre dossier QPS Client, et copiez le dossier Certificates dans le progiciel d'application QuarkXPress.
- 18 Localisez le fichier

Contents/Frameworks/QPPServiceProxy.framework/Resources/info.plist dans le progiciel d'application QuarkXPress, ouvrez-le dans un éditeur de texte, et ajoutez les entrées suivantes :

<key>SSLCertificatesPath</key> <string>Certificates</string>

<key>AXISLogFilePath</key> <string>~/Library/Logs/Axis2ClientLog.log</string> <key>AXISLogLevel</key> <string>0</string>

<key>SSLCertificatePath</key> <string>Certificates</string>

- Vous pouvez copier ces entrées du fichier info.plist dans le dossier For QuarkXPress/App.
- **19** Ouvrez le dossier App du répertoire For QuarkXPress au niveau racine du dossier QPS Client et remplacez les fichiers du dossier QPPPlugins dans le dossier d'application QuarkXPress. Pour les nouvelles installations, ajoutez le dossier QPPPlugins à celui de l'application QuarkXPress.

**20** Ouvrez le dossier App du répertoire For QuarkXPress au niveau racine du dossier QPS Client et remplacez les fichiers du dossier QPSLog dans le dossier d'application QuarkXPress. Pour les nouvelles installations, ajoutez le dossier QPSLog à celui de l'application QuarkXPress.

## Windows

Pour installer manuellement les logiciels XTensions QPS pour QuarkXPress et QuarkCopyDesk :

- 1 Quittez QuarkXPress et QuarkCopyDesk.
- 2 Ouvrez le dossier XTensions du répertoire For QuarkCopyDesk au niveau racine du dossier QPS Client et copiez les fichiers des logiciels XTensions dans le répertoire XTensions du dossier d'application QuarkCopyDesk.
- **3** Ouvrez le dossier Help du répertoire For QuarkCopyDesk au niveau racine du dossier QPS Client et copiez son contenu dans le dossier du même nom du dossier d'application QuarkCopyDesk.
- **4** Ouvrez le dossier Documents du répertoire For QuarkCopyDesk au niveau racine du dossier QPS Client et copiez son contenu dans les dossiers correspondants du répertoire Documents du dossier d'application QuarkCopyDesk.
- 5 Ouvrez le dossier Symbols du répertoire For QuarkCopyDesk au niveau racine du dossier QPS Client et copiez son contenu dans les dossiers correspondants du répertoire Symbols du dossier d'application QuarkCopyDesk.
- 6 Copiez tous les fichiers et dossiers restants du répertoire For QuarkCopyDesk situé au niveau racine de votre dossier QPS Client vers le niveau racine de votre dossier d'application QuarkCopyDesk.
- 7 Déplacez le fichier du logiciel XTensions Dejavu XT du dossier XTensions au dossier de l'application QuarkCopyDesk XTensions Disabled.
- 8 Vérifiez la présence d'un fichier nommé QuarkCopyDesk.exe.config dans le dossier d'application QuarkCopyDesk.
- Si ce fichier n'existe pas, copiez le fichier QuarkCopyDesk.exe.config du dossier For QuarkCopyDesk dans le dossier d'application.
- S'il existe, ouvrez le fichier QuarkCopyDesk.exe.config (dans le dossier d'application QuarkCopyDesk) et le fichier QuarkCopyDesk.exe.config (dans le dossier For QuarkCopyDesk) dans un éditeur de texte.
  - Si la version du fichier dans le dossier d'application contient les éléments <system.web>, <system.net> et <appSettings>, ajoutez à ces éléments le contenu des éléments portant le même nom dans la version For QuarkCopyDesk du fichier.
  - Si la version du fichier dans le dossier d'application ne contient pas ces éléments, copiez et collez-les dans l'élément <Configuration> à partir de la version du fichier se trouvant dans le dossier For QuarkCopyDesk.

- **9** Ouvrez le dossier XTensions du répertoire For QuarkXPress au niveau racine du dossier QPS Client et copiez les fichiers des logiciels XTensions dans le répertoire XTensions du dossier d'application QuarkXPress.
- 10 Ouvrez le dossier Help du répertoire For QuarkXPress au niveau racine du dossier QPS Client et copiez son contenu dans le dossier du même nom du dossier d'application QuarkXPress.
- 11 Ouvrez le dossier Documents du répertoire For QuarkXPress au niveau racine du dossier QPS Client et copiez son contenu dans les dossiers correspondants du répertoire Documents du dossier d'application QuarkXPress.
- 12 Ouvrez le dossier Symbols du répertoire For QuarkXPress au niveau racine du dossier QPS Client et copiez son contenu dans les dossiers correspondants du répertoire Symbols du dossier d'application QuarkXPress.
- **13** Copiez tous les fichiers et dossiers restants du répertoire For QuarkXPress situé au niveau racine de votre dossier QPS Client vers le niveau racine de votre dossier d'application QuarkXPress.
- **14** Déplacez le fichier du logiciel XTensions Dejavu XT du dossier XTensions au dossier de l'application QuarkXPress XTensions Disabled.
- **15** Vérifiez la présence d'un fichier nommé QuarkXPress.exe.config dans le dossier d'application QuarkXPress.
- Si ce fichier n'existe pas, copiez le fichier QuarkXPress.exe.config du dossier For QuarkXPress dans le dossier d'application.
- S'il existe, ouvrez le fichier QuarkXPress.exe.config (dans le dossier d'application QuarkXPress) et le fichier QuarkXPress.exe.config (dans le dossier For QuarkXPress) dans un éditeur de texte.
  - Si la version du fichier dans le dossier d'application contient les éléments <system.web>, <system.net> et <appSettings>, ajoutez à ces éléments le contenu des éléments portant le même nom dans la version For QuarkXPress du fichier.
  - Si la version du fichier dans le dossier d'application ne contient pas ces éléments, copiez et collez-les dans l'élément <Configuration> à partir de la version du fichier se trouvant dans le dossier For QuarkXPress.

#### **Modifications après l'installation**

Pour accéder au gestionnaire de serveur QuarkXPress s'exécutant dans QPS Server, lancez le client QuarkXPress Server Manager et connectez-vous à QPS Server.

#### Paramètres régionaux de QuarkXPress Server

Pour assurer des paramètres régionaux cohérents, tels que le formatage de la date et des chiffres, QPS Server doit reconnaître les paramètres régionaux de l'ordinateur QuarkXPress Server. Ceux-ci déterminent le format de la date, de l'heure et des chiffres.

Pour définir les paramètres régionaux de l'ordinateur QuarkXPress Server pour QPS Server :

- 1 Ouvrez le dossier conf dans le dossier d'application QPS Server.
- 2 Ouvrez ServerApp.properties dans une application d'édition de texte.
- 3 Allez à l'entrée qxps.locale=.
- 4 Entrez le paramètre régional de l'ordinateur QuarkXPress Server. Entrez en pour anglais, fr pour français ou de pour allemand.
- 5 Enregistrez et fermez le fichier ServerApp.properties.

#### Mise à jour de QuarkXPress Server

Si vous souhaitez transférer QuarkXPress Server sur un autre ordinateur, vous n'avez pas besoin de réinstaller le programme. Vous pouvez modifier le fichier ManagerConfig.xml situé dans le dossier conf du dossier d'application QPS Server.

- 1 Ouvrez le dossier conf dans le dossier d'application QPS Server.
- **2** Ouvrez le fichier ManagerConfig.xml.
- **3** Recherchez l'élément < connectioninfo > (manager/hosts/host/connectioninfo).
- 4 Remplacez la valeur d'élément <name> par l'adresse IP du nouveau serveur QuarkXPress Server.
- **5** Remplacez la valeur d'élément <port> par le numéro de port spécifié pour le nouveau serveur QuarkXPress Server.
- 6 Enregistrez ManagerConfig.xml et lancez QPS Server.
- **7** Pour vérifier la modification, recherchez dans le fichier QpsServer.log la ligne : Successfully registered with QXPS (enregistrement avec QXPS réussi).

#### Mise à jour d'une installation de QPS Connect Client : Windows

Pour modifier le logiciel QPS Connect Client après l'installation :

- 1 Double-cliquez sur le fichier « setup.exe ». La boîte de dialogue **QPS Configuration** s'affiche.
- 2 Cliquez sur le bouton Suivant. L'écran Maintenance du programme s'affiche.
- Cliquez sur **Modifier** pour choisir les fichiers QPS Connect Client à installer. Vous pouvez installer de nouveaux fichiers ou supprimer des fichiers déjà installés.
- Cliquez sur **Réparer** pour corriger les problèmes mineurs liés aux fichiers QPS Connect Client. Utilisez cette option en cas de problèmes dus à des fichiers QPS Connect Client, des raccourcis ou des entrées de registre manquants ou endommagés.
- Cliquez sur Supprimer pour désinstaller l'application QPS Connect Client.
- **3** Cliquez sur le bouton **Suivant**.

Si vous avez cliqué sur **Modifier** dans la boîte de dialogue précédente, la fenêtre **Installation personnalisée** s'affiche. Effectuez les modifications requises, puis cliquez sur **Suivant**. L'écran **Prêt à modifier le programme** s'affiche. Cliquez sur **Installer**.

Si vous avez cliqué sur **Réparer** dans la boîte de dialogue précédente, la fenêtre **Prêt à réparer le programme** s'affiche. Cliquez sur **Installer**.

4 Cliquez sur Terminer lorsque le programme vous prévient que l'installation est finie.

#### Allocation de mémoire RAM pour QPS Server

Vous pouvez modifier la quantité de mémoire allouée à JVM. Quark recommande de ne pas dépasser 50 % de mémoire disponible sous Mac OS ou Windows, et de ne pas allouer plus de 1536 Mo sur les ordinateurs 32 bits.

#### Mac OS

Pour ajuster la quantité de mémoire allouée à QPS Server sous Mac OS :

- 1 Arrêtez QPS Server.
- **2** Recherchez le fichier « ServerStartup.command » dans le dossier d'application QPS Server et ouvrez-le dans une application d'édition de texte.
- 3 Recherchez « java -server -Xmx512m -classpath ». « 512M » représente les 512 Mo de mémoire RAM allouée à QPS Server.
- 4 Ajustez la valeur jusqu'à 50 % de la mémoire disponible.
- 5 Enregistrez et fermez « ServerStartup.command » et redémarrez QPS Server.

#### Windows

Sous Windows, vous pouvez définir la mémoire allouée à différents emplacements, suivant le mode de démarrage de QPS Server.

- 1 Arrêtez QPS Server.
- 2 Si vous démarrez QPS Server avec QPS Server Console ou le service Windows QPS Server, ouvrez le fichier wrapper.conf.
- 3 Recherchez la propriété wrapper.java.maxmemory.
- 4 Ajustez la valeur jusqu'à 1536, sans qu'elle n'excède 50 % de la mémoire disponible.
- Sur les ordinateurs 32 bits, vous ne pouvez pas dépasser 1536. QPS prend en charge les ordinateurs 64 bits, ce qui vous permet d'augmenter la mémoire jusqu'à 3072.
- 5 Enregistrez vos modifications et redémarrez QPS Server.
- 6 Si vous utilisez Serverstartup.bat, procédez comme suit :
- 7 Arrêtez QPS Server.
- 8 Ouvrez ServerStartup.bat dans un éditeur de texte.
- **9** Recherchez java -server -Xmx512m -classpath. 512M représente 512 Mo de mémoire RAM alloués à QPS Server.

- **10** Ajustez la valeur jusqu'à 1536, sans qu'elle n'excède 50 % de la mémoire disponible.
- Sur les ordinateurs 32 bits, vous ne pouvez pas dépasser 1536. QPS prend en charge les ordinateurs 64 bits, ce qui vous permet d'augmenter la mémoire jusqu'à 3072.
  - **11** Enregistrez vos modifications et redémarrez QPS Server.

# Mise à niveau vers QPS 9.0

Si vous effectuez une mise à niveau vers QPS 9.0, déposez tous vos éléments multimédias avant de mettre à jour QPS Server. Vous pouvez conserver QPS File Server. Chaque projet QuarkXPress et article QuarkCopyDesk est converti au format QPS 9,0 lorsque vous retirez l'élément multimédia et le redéposez.

Si vous gérez les logiciels Quark à l'aide de Quark License Administrator (QLA), déposez vos licences avant d'effectuer la mise à niveau.

Pour installer la nouvelle version de QuarkCopyDesk ou QuarkXPress, reportez-vous au fichier *LisezMoi* correspondant.

Il n'existe aucun programme de mise à niveau pour QPS Connect Client. Il vous suffit d'installer la nouvelle version comme décrit dans *Installation de QPS Connect Client*.

#### Mise à niveau des logiciels XTensions QPS pour QuarkXPress Server

Pour mettre à niveau les logiciels XTensions QPS pour QuarkXPress Server :

- 1 Sous Windows, utilisez le programme de désinstallation Windows pour supprimer les logiciels XTensions QPS existants pour QuarkXPress Server.
- 2 Sous Windows, utilisez le programme de désinstallation Windows pour supprimer l'instance présente de QuarkXPress Server. Sous Mac OS, faites glisser le dossier d'application QuarkXPress Server vers la corbeille.
- **3** Installez QuarkXPress Server 9,0. Pour plus d'informations, reportez-vous à *QuarkXPress Server Fichier LisezMoi*.
- **4** Mettez à niveau QPS Server comme décrit dans la section Mise à niveau de QPS Server (Mac OS) ou Mise à niveau de QPS Server (Windows).
- **5** Pour installer les logiciels XTensions QPS Server pour QuarkXPress Server, exécutez le programme d'installation du dossier QuarkXPress Server XTensions.

#### Mise à niveau de QPS Server (Mac OS)

Si vous avez installé HSQL DB avec QPS, le programme de mise à jour actualise automatiquement la base de données HSQL DB en même temps que QPS Server.

Pour mettre à niveau QPS Server, procédez comme suit :

- 1 Pour assurer la cohérence et la disponibilité utilisateur avec une installation HSQL DB avant une mise à niveau, arrêtez, redémarrez, puis arrêtez de nouveau QPS Server.
- 2 Quittez QPS Server Console et QPS Server StatusMenu.
- **3** Créez une copie de sauvegarde du dossier d'installation de la version actuelle de QPS Server. En particulier, veillez à effectuer des copies de vos dossier conf, scripts, base de données, fichiers Job Jackets Quark, fichiers d'index FTS et fichiers journaux.
- **4** Double-cliquez sur **QPS Server Upgrader** (programme de mise à niveau QPS Server). L'écran **Authentifier** s'affiche. Entrez vos nom et mot de passe.
- **5** Saisissez votre code de validation.
- **6** Cliquez sur **Suivant**.
- 7 Si vous disposez de plusieurs installations de QPS Server sur cet ordinateur, cliquez sur Sélectionner et choisissez l'installation à mettre à niveau. Sinon, cliquez sur Continuer.
- 8 Cliquez sur Quitter à la fin de l'opération.
- 9 Démarrez QPS Server.

### Mise à niveau de QPS Server (Windows)

- Si vous avez installé HSQL DB avec QPS, le programme de mise à jour actualise automatiquement la base de données HSQL DB en même temps que QPS Server.
- Si vous avez sélectionné Microsoft SQL Server ou Oracle à l'installation de QPS 8,1, vous devez lancer le programme distinct de mise à jour de la base de données QPS pour actualiser cette dernière. Pour plus d'informations, reportez-vous à *Windows : MS SQL Server ou Oracle*.

Pour mettre à jour QPS Server, procédez comme suit :

- 1 Pour assurer la cohérence et la disponibilité utilisateur avec une installation HSQL DB avant une mise à niveau, arrêtez, redémarrez, puis arrêtez de nouveau QPS Server.
- 2 Quittez QPS Server Console.
- **3** Créez une copie de sauvegarde du dossier d'installation de la version actuelle de QPS Server. En particulier, veillez à effectuer des copies de vos dossier conf, scripts, base de données, fichiers Job Jackets Quark, fichiers d'index FTS et fichiers journaux.
- **4** Double-cliquez sur le fichier QPS Server.exe, puis choisissez **Installer QPS Server**, ou double-cliquez sur le fichier Setup.exe dans le dossier QPS Server. Le programme d'installation détecte automatiquement votre installation QPS et passe en mode de mise à jour.
- **5** Saisissez votre code de validation.
- 6 Cliquez sur Suivant.
- **7** Suivez les instructions affichées.
- 8 Cliquez sur Terminer à la fin de l'opération.

9 Démarrez QPS Server.

#### Mise à niveau de la base de données QPS

Les sections suivantes expliquent comment mettre à niveau la base de données QPS.

Vous devez mettre à niveau la base de données QPS uniquement si vous utilisez MS SQL Server sous Windows, Oracle sous Windows, ou Oracle sous Linux. La base de données QPS HSQL est mise à niveau lorsque vous exécutez le programme de mise à niveau QPS Server.

#### Mise à niveau de la base de données QPS (Windows) : MS SQL Server ou Oracle

Si vous utilisez MS SQL Server ou Oracle sous Windows pour votre base de données QPS, effectuez les étapes manuelles décrites ci-dessous.

- 1 Arrêtez QPS Server.
- 2 Sur l'ordinateur où la base de données est installée, accédez au répertoire Upgrader/QPS Server/Database.
- 3 Double-cliquez sur le fichier Update.exe et suivez les instructions affichées.
- 4 Sélectionnez Oracle/SQL dans le menu déroulant.
- **5** Suivez les instructions affichées.

#### Mise à niveau de la base de données QPS (Linux) : Oracle

Si vous utilisez Oracle sous Linux pour votre base de données QPS, effectuez les étapes manuelles décrites ci-dessous pour mettre à niveau la base de données QPS.

- 1 Arrêtez QPS Server.
- 2 Accédez au répertoire Upgrader/QPS Server/Database/Oracle.
- **3** Copiez le dossier Update sur le disque dur local de l'ordinateur sur lequel vous avez installé Oracle. Ce dossier contient les scripts de mise à jour de la base de données.
- 4 Affichez une invite de commande et allez au dossier Update du disque dur local.
- 5 Pour exécuter le script Upgrade.sh, entrez sh Upgrade.sh suivi des arguments :
- SysPwd : mot de passe de l'utilisateur SYS dans la base de données.
- **QPPUser** : nom du schéma QPS.
- QPPPwd : mot de passe du schéma QPS.
- ServiceName : nom du service Oracle.

# **Documentation XDK QPS**

La documentation des modules XDK (kits de développement d'XTensions) pour QPS Server et QPS Connect Client est installée dans le dossier Documentation du dossier d'application QPS. La documentation des modules XDK pour les logiciels XTensions QPS pour QuarkXPress et QuarkCopyDesk est disponible sur *qdr.quark.com*.

# Démarrage de QPS Server

Le démarrage de QPS Server est différent sous Mac OS et Windows. Sous Mac OS, à la fin de l'installation de QPS Server, **QPS Server Console** s'affiche et vous pouvez cliquer sur **Démarrer QPS Server**. En outre, si vous installez QPS Server en tant que service ou cochez **Lancer automatiquement au redémarrage de la machine**, l'application s'ouvre automatiquement lorsque vous redémarrez l'ordinateur QPS Server.

# Mac OS

Pour démarrer QPS Server sous Mac OS :

- Choisissez Menu Pomme > Préférences Système.
  La fenêtre Préférences Système s'affiche.
- 2 Cliquez sur QPS Server sous Autre au bas de la fenêtre Préférences Système.La fenêtre QPS Server Console s'affiche.
- 3 Cliquez sur Démarrer QPS Server.

Le champ État du serveur affiche Démarrage, puis Exécution en cours.

### Windows

Si vous avez installé QPS sous Windows Server 2008 R2 avec l'option Contrôle de compte d'utilisateur activée, vous devez effectuer les opérations suivantes en tant qu'administrateur.

Pour démarrer QPS Server sous Windows :

- Choisissez Démarrer > Tous les programmes > QPS Server > QPS Server Console.
  La fenêtre QPS Server Console s'affiche.
- 2 Cliquez sur Démarrer QPS Server.

Le champ État du serveur affiche Démarrage, puis Exécution en cours.

### Automatisation des redémarrages de QXP Server

Une fois QuarkXPress Server installé, indiquez les paramètres suivants pour lancer QuarkXPress Server avec la fonctionnalité de contrôle d'allocation spécifique de tâches (« subrender »). Le processus maître de QuarkXPress Server contrôle le processus d'allocation spécifique de tâches et redémarre le moteur de rendu si nécessaire. Vous indiquez les intervalles de contrôle à l'aide du paramètre -queryinterval, et le paramètre -noofretries spécifie le nombre de tentatives.

- 1 À l'aide d'un éditeur de texte, ouvrez le fichier [dossier d'application QuarkXPress Server]/conf/ServerApp.properties.
- 2 Définissez qxpservercore.monitorrenderers.value=true.
- **3** Définissez qxpservercore.monitorrenderers.queryinterval.value=60.
- 4 Définissez qxpservercore.monitorrenderers.noofretries.value=3.

# Désinstallation

### Désinstallation de QPS Server

#### Mac OS

Pour désinstaller QPS Server, fermez cette application, puis quittez QPS Server Console et QPS Server StatusMenu. Ouvrez ensuite le dossier d'application QPS Server et double-cliquez sur **QPS Server Uninstaller**. Suivez les instructions affichées.

#### Windows

Pour désinstaller QPS Server :

- 1 Arrêtez QPS Server et quittez QPS Server Console.
- 2 Choisissez Démarrer > Tous les programmes > QPS Server > Désinstaller QPS Server.
- **3** Cliquez sur **Oui**. Le programme de désinstallation rassemble les données nécessaires à l'opération.
- 4 Cliquez sur Oui pour continuer ou sur Non pour annuler l'opération.
- ➡ Le programme de désinstallation se termine automatiquement sans afficher de message.
- Vous pouvez également supprimer le logiciel QPS Server à l'aide de Panneau de configuration > Ajout ou suppression de programmes.

### Désinstallation de QPS Connect Client et des logiciels XTensions QPS

# Mac OS

Pour désinstaller l'application QPS Connect Client :

- 1 Ouvrez le dossier Applications de votre disque dur (ou le dossier dans lequel vous avez installé l'application QPS Connect Client) et faites glisser le dossier QPS Client vers la corbeille.
- 2 Retirez les dossiers ci-après du dossier d'application QuarkXPress :
- QPPPlugins
- QPSLog

- **3** Appuyez sur la touche Contrôle+cliquez sur l'icône de l'application QuarkXPress, choisissez **Afficher le contenu du paquet**, puis ouvrez le dossier Frameworks du répertoire Contents.
- 4 Retirez les fichiers et dossiers suivants :
- QPPCore.framework
- QPPLogging.framework
- QPPPluginInterface.framework
- QPPServiceProxy.framework
- QPPUIExtensions.framework
- QPSXTControls.framework
- UIAccessLayer.framework
- **5** Retirez les modules XTensions ci-après du dossier XTensions dans le dossier d'application QuarkXPress :
- Notes.xnt
- NotesUI.xnt
- QCDImportFilter.xnt
- QPS XT.xnt
- QPSPlaceholdersXT.xnt
- RedlineXT.xnt
- 6 Retirez les dossiers suivants du dossier d'application QuarkCopyDesk :
- QPPPlugins
- QPSLog
- 7 Appuyez sur la touche Contrôle+cliquez sur l'icône de l'application QuarkCopyDesk, choisissez Afficher le contenu du paquet, puis ouvrez le dossier Frameworks du répertoire Contents.
- 8 Retirez les fichiers et dossiers suivants :
- QPPCore.framework
- QPPLogging.framework
- QPPPluginInterface.framework
- QPPServiceProxy.framework
- QPPUIExtensions.framework
- QPSXTControls.framework
- UIAccessLayer.framework

# DÉSINSTALLATION

- **9** Retirez les modules XTensions ci-après du dossier XTensions dans le dossier d'application QuarkCopyDesk :
- QPS XT.xnt
- QPSPlaceholdersXT.xnt

# Windows

Pour désinstaller l'application QPS Connect Client :

- 1 Quittez QPS Connect Client.
- 2 Choisissez Démarrer > Programmes > QPS Client > Désinstaller QPS Client.
- **3** Cliquez sur **Oui**. Le programme de désinstallation rassemble les informations nécessaires à la désinstallation, puis affiche une alerte pour vous prévenir que le contenu du dossier d'application QPS Connect Client sera supprimé.
- 4 Cliquez sur Oui pour continuer ou sur Non pour annuler l'opération.
- Si vous avez utilisé le programme d'installation de QPS Connect Client pour installer le logiciel XTensions QPS pour QuarkCopyDesk et QuarkXPress, le programme de désinstallation de QPS Connect Client supprime également ces modules XTensions.

# Modifications dans cette version

Cette version de QPS comprend les modifications suivantes.

### **Modifications de QPS Server**

QPS Server comprend les modifications suivantes :

- Script Manager communique désormais avec QPS Server via HTTP.
- Vous pouvez maintenant renommer des scripts dans Script Manager.
- Les paramètres de configuration de base de données se trouvent désormais dans le fichier databases.properties.

#### Modifications de la fenêtre Navigateur de l'espace de travail

La fenêtre Navigateur de l'espace de travail comprend les modifications suivantes :

- L'interface utilisateur est plus réactive et les données se chargent plus rapidement, en particulier sur les réseaux étendus (WAN).
- Vous pouvez désormais accéder aux éléments du ruban à partir du clavier.
- Vous pouvez maintenant ajouter et retirer des éléments de ruban désactivés et déroulants dans la barre d'outils Accès rapide.
- Vous pouvez désormais fermer une recherche non enregistrée. Pour ce faire, cliquez dessus tout en appuyant sur la touche Contrôle/avec le bouton droit et choisissez **Supprimer la recherche** dans le menu contextuel.
- Vous pouvez maintenant prévisualiser toutes les mises en page d'un projet dans la fenêtre **Navigateur de l'espace de travail**.
- Lorsque vous restaurez un projet doté d'éléments joints, la dernière version des articles et images joints à ce projet reste jointe. (Notez, cependant, que si vous revenez à une version précédente, tous les articles et images joints sont perdus.)

# **Modifications de QPS Web Hub**

QPS Web Hub comprend les modifications suivantes :

• Il est à présent possible de modifier et déposer des projets QuarkXPress.

- Lorsque vous retirez un fichier de projet avec plusieurs mises en page papier, vous pouvez choisir la mise en page à modifier.
- Vous pouvez désormais créer des projets à partir de gabarits stockés dans QPS.
- Vous pouvez maintenant utiliser des styles conditionnels, ainsi que des styles de puce, de numérotation et de relief.
- Vous pouvez désormais retirer, modifier et déposer des gabarits d'article.
- Vous pouvez maintenant renommer et supprimer des recherches enregistrées en cliquant dessus tout en appuyant sur la touche Option/avec le bouton droit.
- QPS Web Hub mémorise désormais la dernière collection sélectionnée ou le noeud de recherche entre les connexions.
- QPS Web Hub respecte désormais le privilège Extraire l'original pour les projets et articles.
- QPS Web Hub tient désormais compte des privilèges Retirer des éléments multimédias affectés à d'autres utilisateurs et Supplanter le retrait d'un autre utilisateur pour les projets.
- QPS Web Hub respecte désormais le privilège Créer/modifier pour les gabarits de collection.
- Si un utilisateur de QPS Web Hub ne possède pas de privilèges Créer/modifier pour les recherches, il ne peut plus créer de recherches.
- Vous pouvez maintenant spécifier une couleur de fond par défaut pour les fenêtres de modification de texte.
- Vous pouvez réindexer un élément multimédia à tout moment en cliquant dessus tout en appuyant sur la touche Option/avec le bouton droit et en choisissant **Nouvelle indexation**.
- Vous pouvez désormais utiliser des commandes de menu contextuel pour les collections dans les volets **Sous-collection** et **Résultats de recherche**.
- Vous pouvez extraire des gabarits d'article et de projet sous forme de fichiers PDF.
- Vous pouvez extraire des gabarits de projet sous forme de fichiers Adobe® Flash.

#### **Modifications du logiciel XTensions QPS**

QPS Connect Client comprend les modifications suivantes :

- Les nouvelles commandes **Joindre une image** et **Remplacer une image** affichent une boîte de dialogue vous permettant de joindre et remplacer facilement des images pour un composant image sélectionné ou un élément joint direct dans QuarkXPress et QuarkCopyDesk.
- Lorsque vous créez un projet ou des articles à partir d'un gabarit stocké dans QPS, une nouvelle boîte de dialogue facilite la recherche du gabarit souhaité.
- Lorsque vous joignez une image à un bloc d'image dans QuarkXPress en faisant glisser une image de la palette Navigateur de l'espace de travail vers un bloc d'image ou une zone vide de la page, l'image est désormais toujours jointe comme élément joint direct.

# **MODIFICATIONS DANS CETTE VERSION**

• Vous pouvez désormais supprimer et détacher un élément dans QuarkXPress en le sélectionnant, en appuyant sur **Suppr**, puis en cliquant sur **Continuer**.

# Problèmes répertoriés et résolus

Pour obtenir la liste des problèmes répertoriés et résolus dans cette version du logiciel, visitez le site Web de Quark, *www.quark.com* ou *euro.quark.com*.

# Comment contacter Quark

Si vous avez des questions sur l'installation, la configuration ou l'utilisation de ce logiciel, veuillez contacter Quark, Inc.

#### Sur le continent américain

Pour obtenir une assistance technique pour les produits d'entreprise (QPS et QuarkXPress Server), appelez le 800.788.0045, du lundi au vendredi, entre 7 et 18 heures, heure des montagnes Rocheuses, ou envoyez un message électronique à *enterprisesupport@quark.com*.

Pour obtenir une assistance technique pour les produits de bureau (QuarkXPress et QuarkCopyDesk), appelez le 800.676.4575, du lundi au vendredi, entre 7 et 17 heures, heure des montagnes Rocheuses, ou envoyez un message électronique à *techsupp@quark.com*.

Pour obtenir des informations sur les produits, visitez le site Web de Quark, *www.quark.com*, ou envoyez un message électronique à *cservice@quark.com*.

# Hors du continent américain

Le support technique en anglais est disponible par téléphone entre 8 h 30 et 17 h 30, heure de l'Europe centrale, du lundi au vendredi, ou en envoyant un message électronique à *enterprisesupport@quark.com*.

Si vous résidez dans les pays suivants : Allemagne, Autriche, Belgique, Danemark, France, Irlande, Luxembourg, Pays-Bas et Royaume-Uni, veuillez appeler le 00800 1787 8275. Pour tous les autres pays hors du continent américain, appelez :

- Belgique : 0800.77.296
- France : 0800.91.3457
- Allemagne : 0800.180.0101
- Irlande : 1800.55.0241
- Italie : 800.87.4591
- Japon : 00531.13.1492
- Luxembourg : 8002.3861
- Norvège : 800.1.4398

# **COMMENT CONTACTER QUARK**

- Espagne : 900.941.328
- Suède : 020.790.091
- Suisse : 0800.55.7440
- Royaume-Uni : 0808.101.7082

Pour obtenir des informations sur les produits, visitez le site Web de Quark, *euro.quark.com*, ou envoyez un message électronique à *eurocservice@quark.com*.

# **En Australie**

Pour obtenir une assistance technique, appelez le 1 800.670.973 entre 10 et 19 heures, heure de Sydney (AEST), du lundi au vendredi, ou envoyez un message électronique à *austechsupp@quark.com*.

# Mentions légales

© 1986-2011 Quark, Inc. et ses concédants de licence. Tous droits réservés.

Protégé par les brevets américains suivants : 5,541,991 ; 5,907,704 ; 6,005,560 ; 6,052,514 ; 6,081,262 ; 6,633,666 B2 ; 6,947,959 B1 ; 6,940,518 B2 ; 7,116,843 et autres brevets en instance d'homologation.

Quark, le logo Quark, Quark Publishing System et QPS sont des marques déposées ou non de Quark, Inc. et de ses filiales aux États-Unis et/ou dans d'autres pays. Toutes les autres marques sont détenues par leur propriétaire respectif.